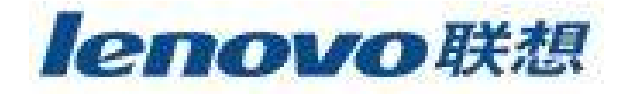

# 联想魔盘

# 使用说明书

使用产品前请仔细阅读本使用说明书

V1.0

本使用说明书版权所有-(2004年5月)联想(北京)有限公司

| 1 | 产品介绍         |                            |
|---|--------------|----------------------------|
| 2 | 系统要求         |                            |
| 3 | 硬件安装         |                            |
|   | 3.1 Windo    | ows 98/SE 操作系统3            |
|   | 3.2 Winde    | ws Me/2000/XP 操作系统4        |
| 4 | 产品使用说        | 明5                         |
| 5 | 工具软件使        | 用说明6                       |
|   | 5.1 启动       | 盘制作工具的使用7                  |
|   | 5.1.1        | 注意事项7                      |
|   | 5.1.2        | 使用 MakeBootable.exe 制作启动盘7 |
|   | 5.2 加密       | 工具的使用9                     |
|   | 5.2.1        | 注意事项9                      |
|   | 5.2.2        | 程序主界面介绍9                   |
|   | 5.2.3        | 设置密码10                     |
|   | 5.2.4        | 修改密码11                     |
|   | <u>5.2.5</u> | <u>禁用或移除密码</u> 12          |
|   | 5.2.6        | 魔盘解锁13                     |
|   | 5.2.7        | 密码提示14                     |
| 6 | 附录           |                            |

#### 1 产品介绍

首先感谢您对联想的信任,选择购买联想魔盘。

联想魔盘采用 Flash 芯片为存储介质,是通过 USB 接口与计算机进行高速数据交换的可移动存储设备。和传统的存储盘不一样的是, 联想魔盘存储容量大、速度快、体积小、重量轻、数据保存期长而且安全。

联想魔盘可以在 Windows 2000, Windows ME, Windows XP, Windows 2003 等操作系统下实 现即插即用,不需要安装驱动程序。

经过严格的振动、跌落、高低温、电磁兼容性等多项测试,不仅小巧轻便、便于携带, 还有效的保证了使用中数据的安全性,是作为移动存储设备的理想产品。

#### 2 系统要求

u 硬件要求:带 USB 接口的 IBM PC 及兼容机,笔记本电脑,苹果电脑等。

**山 操作系统需求:** Windows 98/SE, Windows Me, Windows 2000, Windows2003, Windows XP, Mac ®OS 8.6 及以上版本, Linux 2.4.0 及以上版本。

#### 3 硬件安装

- 3.1 Windows 98/SE 操作系统
  - 1) 确认计算机具有 USB 接口;
  - 2) 确认计算机的 USB 控制器工作是否正常;

检测的方法是: 打开"控制面板" -> "系统" -> "设备管理器", 检查是否存在"通用串 行总线控制器"一项。如果存在, 请检查是否已正常工作。如果工作不正常, 请检查计 算机 BIOS 中的 USB 选项是否打开或系统配置是否正确; 通过以上两个步骤的检查后, 就可以进行联想魔盘的安装。

- 把驱动光盘放入计算机的光驱中,运行驱动光盘中对应产品目录中的 Win98
   目录中的可执行文件 setup.exe,并按系统提示进行安装。
- 将联想魔盘插到计算机的 USB 的接口。系统就会进行硬件查找,按照系统指示 进行安装;安装完毕后,建议您重新启动计算机。
- 5) 启动计算机后,插入联想魔盘,在"我的电脑"里会出现一个"可移动磁盘"

和一个"3.5 英寸软盘",如图 1 所示。这时,就可以象操作其它硬盘一样,操作此联想魔盘。如果第一次工作不正常,请重新启动一次您的计算机。

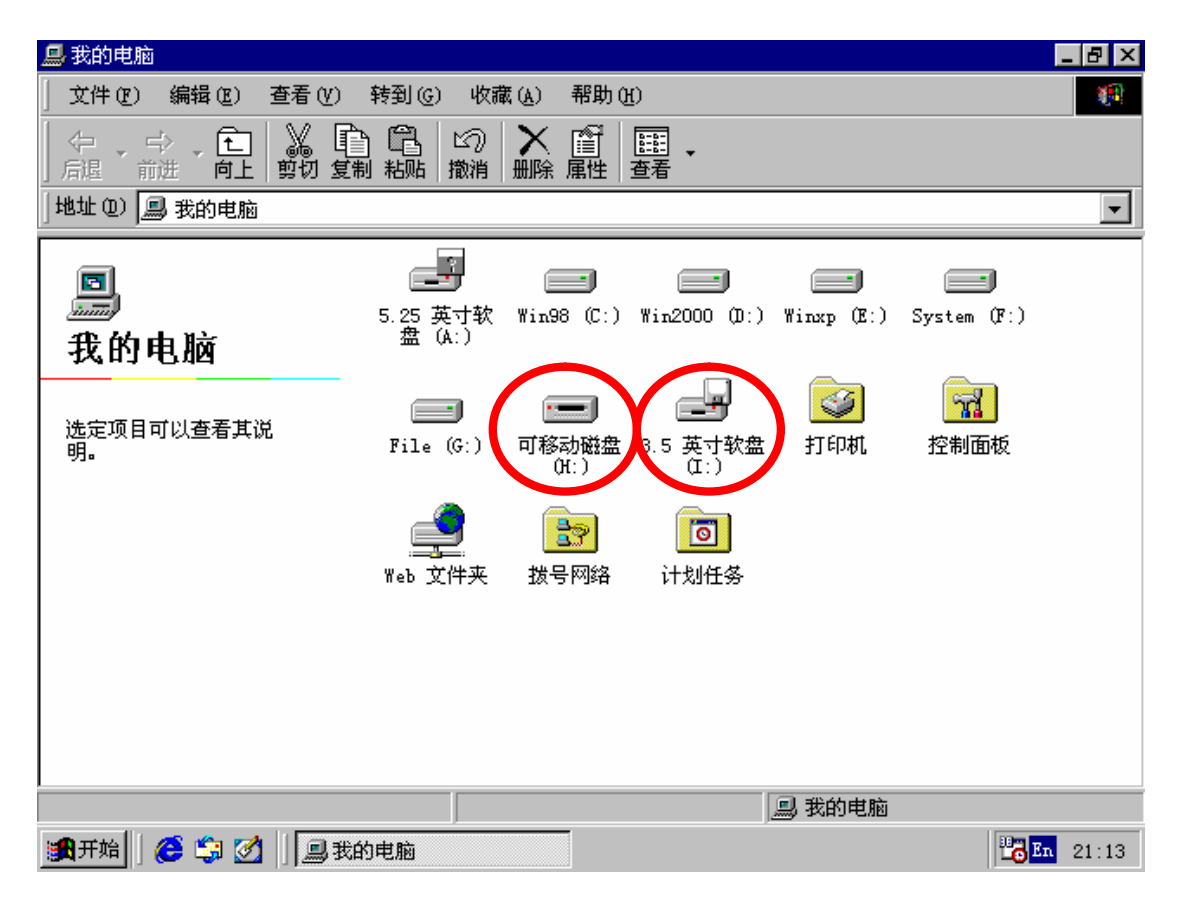

图 1

注:如果操作系统找不到驱动程序,请选择指定目录:驱动程序文件存放于驱动光盘中对应 产品目录下的 win98\drivers 目录中。

- 3.2 Windows Me/2000/XP 操作系统
  - 1) 确认计算机具有 USB 接口;
  - 2) 确认计算机的 USB 控制器工作是否正常;

检测的方法是: 打开"控制面板"->"系统"->"硬件"->"设备管理器"。 检查是否存在 "通用串行总线控制器"一项。如果存在,请检查是否已正常工作。如果工作不正常,请 检查计算机 BIOS 中的 USB 选项是否打开或系统配置是否正确。

 经过以上步骤确认后,接下来的工作只是简单地把联想魔盘插入到计算机的 USB 接口即可。系统会自动识别联想魔盘,并在"我的电脑"中出现一个"可移 动磁盘"和一个"3.5软盘",如图2所示。

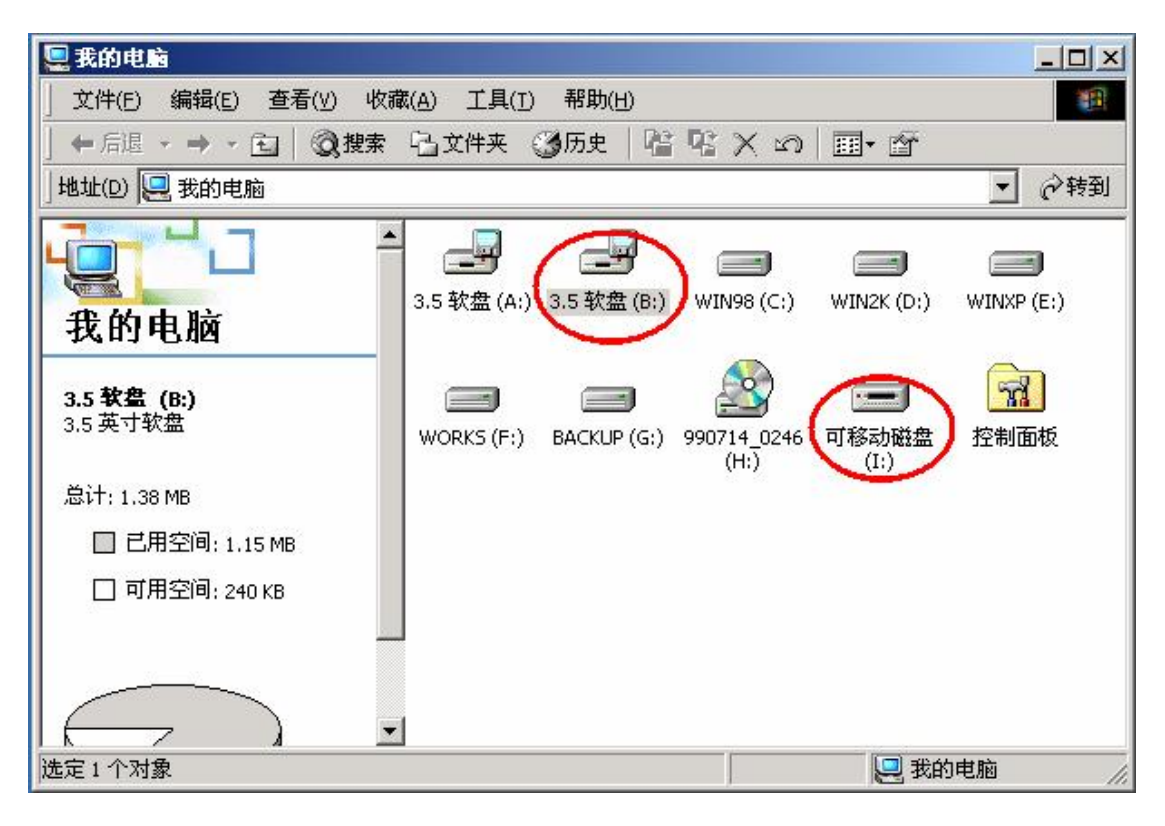

图 2

注: 在 Windows 2000 操作系统中,需要安装 Windows 2000 Service Pack 3 (SP3) 或以上版本识别两个盘符,否则只能看到一个盘符。

4 产品使用说明

- 山 将联想魔盘插入计算机的 USB 接口时,LED指示灯会快速闪烁几次后熄灭,表示已 经连接,处于等待读写状态,这时系统会出现一个"可移动磁盘"和一个"3.5 英寸软 盘",它们可以像操作其它磁盘一样进行操作,当对联想魔盘进行任何操作,如写文件, 修改文件,删除文件的过程中,LED指示灯会闪烁;当读写数据完成时,LED指示灯 会停止闪烁。注意不要在联想魔盘的LED指示灯闪烁时,拔下联想魔盘。这样可能导 致您的数据被毁坏或使 FAT 表破坏而出现蓝屏。如不慎在LED指示灯闪烁时拔出致使 联想魔盘不能正常工作,重新格式化后联想魔盘即可正常工作,硬件不会被损坏。
- L 在 Windows 98/SE 操作系统中,只要联想魔盘的 LED 指示灯熄灭,就可从 USB 接口中将 联想魔盘拔出,"可移动磁盘"的盘符会自动消失。在 Windows Me/2000/XP 操作系统中, 联想魔盘从 USB 口拔出前应先通过系统右下角状态栏中的"拔下或弹出硬件"图标(如

图 3 所示)停用该 USB 设备,待系统提示该设备已安全移除时再拔出。如系统提示"现 在无法停止该设备,请稍候再停止该设备",请确认与联想魔盘有关的应用程序均已关 闭,然后再安全停用此设备。

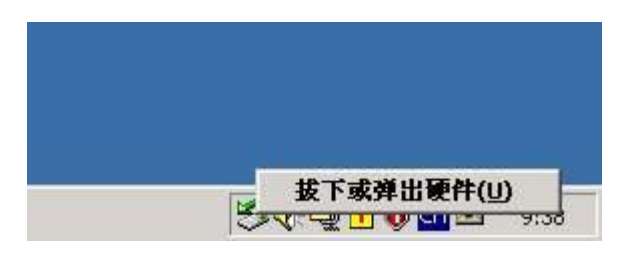

图 3

如不停用该 USB 设备而直接拔出联想魔盘,系统会有如图 4 的错误提示。(不同操作系统的错误提示画面不完全相同,图例为 Windows 2000 系统下的提示信息)

| 悠没有停止设备就拔出或弹出它。这样做会导致     或数据值丢失。 | 致计算机崩溃          |
|-----------------------------------|-----------------|
| 要全地拔出或弹出下列设备,请先使用控制面板中的<br>2番。    | 硬件向导停止          |
| ♣USB Mass Storage Device<br>■通用卷  |                 |
|                                   |                 |
|                                   |                 |
| ロ果您需要经常拔出此设备, Windows 可在任务栏上约     | 合出一个图           |
|                                   | () (AVE)+ (.(F) |
| ✓ 在任务栏上显示按出/理出图标(工)。              |                 |
|                                   | -               |
| 2:01 PM                           | 1               |
|                                   | 确定              |

图 4

# 5 工具软件使用说明

您可以通过使用光盘中提供的工具软件 MakeBootable.exe 和 UDPV24.exe 制作系统启动 盘和将魔盘加密,防止非法用户访问您的数据。

工具软件可以运行在 Windows<sup>®</sup> 98SE /Windows<sup>®</sup> ME/ Windows<sup>®</sup> 2000/ Windows<sup>®</sup> XP 操 作系统下,要在 Windows<sup>®</sup> 98SE 下使用工具软件,必须先安装联想魔盘驱动程序(请参考 4.1节),然后插入联想魔盘,运行驱动光盘中对应产品目录中的 TOOLS 目录中相应的可执 行文件即可。

## 5.1 启动盘制作工具的使用

#### 5.1.1 注意事项

- u 本程序不支持 FAT32 和 NTFS 文件系统格式,如果您的魔盘是这两种文件格式之一,请 按如下步骤格式化:
  - 1) 备份魔盘上的文件;

2) 执行 FAT 格式化。在资源管理器或我的电脑中,用鼠标右键点击魔盘盘符,在弹出的菜单中选择格式化,在格式化对话框种选择文件系统为 FAT,然后开始格式化即可;

3) 将备份文件恢复到魔盘上。

- u 如果您使用加密工具加密了魔盘,则不能使用启动功能。
- 山 由于 BIOS 启动兼容性问题,本程序不能保证在所有的计算机上均能启动。如果按如下步骤制作后无法启动,请联系您的 BIOS 供应商解决此问题。

#### 5.1.2 使用 MakeBootable.exe 制作启动盘

1) 在驱动光盘中对应产品目录中的 Tools 中双击 MakeBootable.exe 运行启动制作程序;

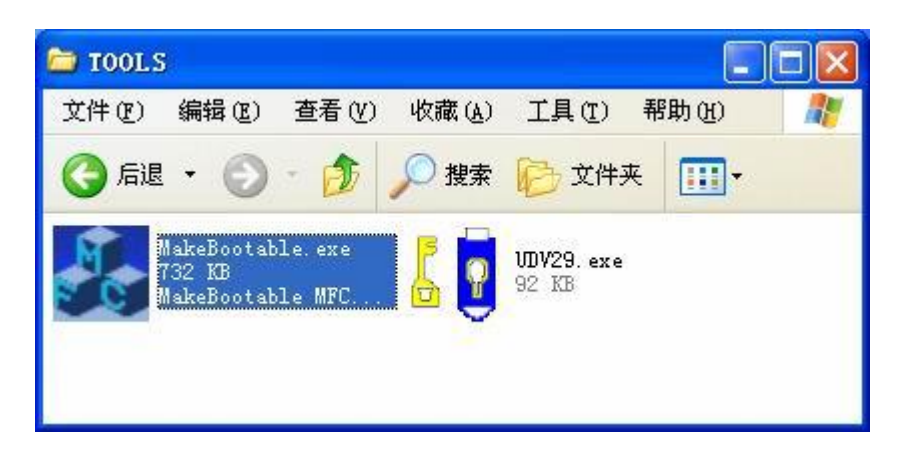

2) 在如下的界面中选择大盘(即非1.44MB区)的盘符,然后点击"Make Bootale"按钮 开始制作启动盘。本程序会载入启动文件到魔盘。

| 🍰 制作可启动的词 | 受备           |            |  |
|-----------|--------------|------------|--|
| 请选择一个设备使它 | 可启动          | Ver. 1.0b8 |  |
| 选择设备:     |              |            |  |
| A:        | USB DISK Pro |            |  |
|           |              |            |  |
|           |              |            |  |
| 制化        | 时自动          | 关闭         |  |
| 1121      |              |            |  |
|           |              |            |  |

3) 启动制作完毕会弹出对话框提示,如下图所示:

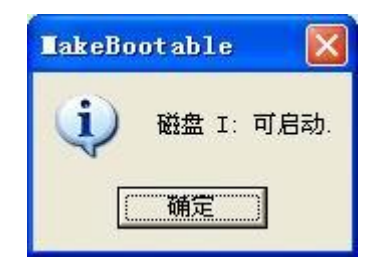

4) 如果本程序不支持您的魔盘文件系统格式将弹出如下出错信息:

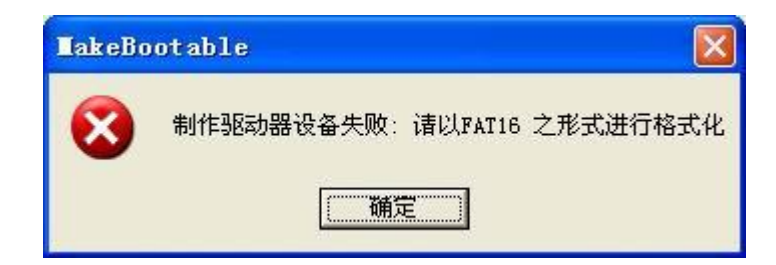

遇此情况请按前述注意事项中所述步骤进行处理。

如果在启动制作前您的魔盘已经制作成启动盘,将弹出如下出错信息:

| LakeBo | otable 🛛 🕅         |
|--------|--------------------|
| 8      | 制作驱动器设备失败:系统档案已经存在 |
|        | 備定                 |

遇到此情况您必须删除魔盘上的启动文件(COMMAND.COM, DRVSPACE.BIN, IO.SYS 和 MSDOS.SYS), 然后重新制作启动盘。

如果您使用了其他方案的魔盘,本程序将无法制作启动盘,提示如下:

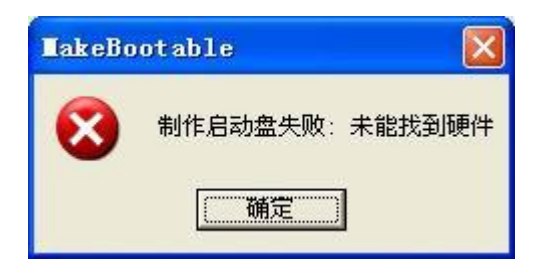

- 5) 最后您需要正确设置 BIOS 启动选项,请插入魔盘,然后重启计算机,进入 BIOS 启动设置界面,选择 USB-HDD(推荐)或 USB-ZIP。
- 6) 保存您所作改动并退出 BIOS 设置,此时您可以使用魔盘启动您的计算机。

## 5.2 加密工具的使用

## 5.2.1 注意事项

- u USB Disk Pro 只支持一个魔盘,请不要同时插入两个或两个以上的魔盘;
- □ 魔盘出厂时在 FDD (1.44MB) 区中拷贝了加密工具,以便于您携带魔盘在其他计算机上 使用加密功能;
- 在 Windows 2000 操作系统中,需要安装 Windows 2000 Service Pack 3 (SP3) 或以上 版本识别两个盘符。

# 5.2.2 程序主界面介绍

在驱动光盘中对应产品目录中的 Tools 中双击 UDPV24.exe 运行加密工具程序。

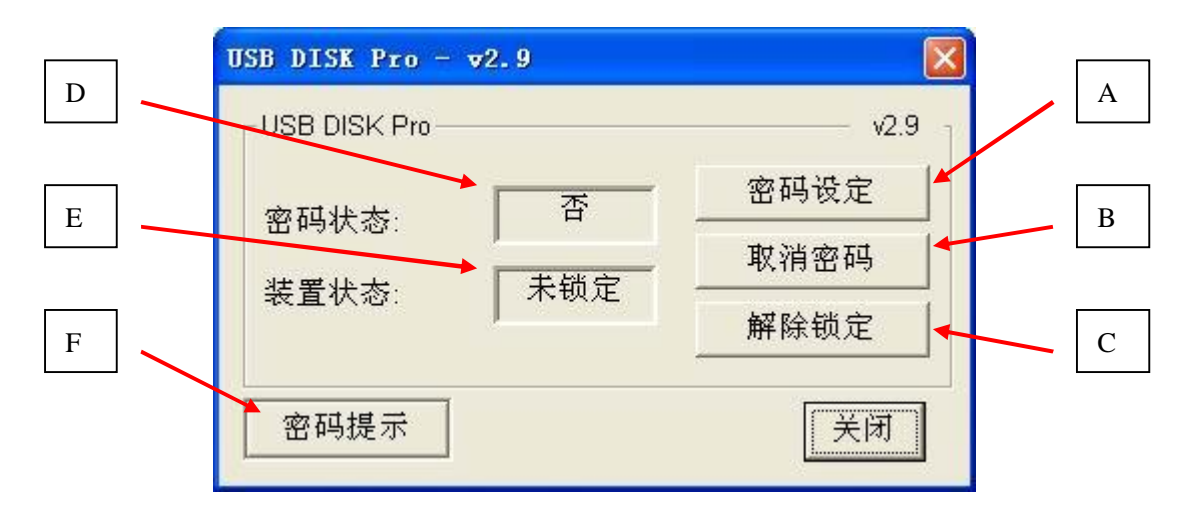

A:设置/修改密码; B:禁用/移除密码; C:解锁;

- D: 密码状态: 提示是否设置了密码
- E: 设备状态: 提示设备在加锁还是解锁状态
- F: 密码提示: 当您忘记密码时, 密码提示帮助你回想起密码

#### 5.2.3 设置密码

1) 点击"密码设定",出现如下界面:

| USB DISK - v2.9 | X                   |
|-----------------|---------------------|
| 旧密码(16 字符):     |                     |
| 新密码(16 字符):     | [******             |
| 再次输入密码(16 字符):  | [ <del>******</del> |
| 密码提示(32 字符):    | VVhat ?             |
| 匚 显示密码          | 应用 取消               |

- 2) 输入密码(最长 16 个字符)
- 3) 重新输入密码以确认
- 4) 输入密码提示(最长32个字符),选中"显示密码"可以在您输入密码时显示出密码。
- 5) 按"应用"按钮以确认改动,将弹出下面的对话框:

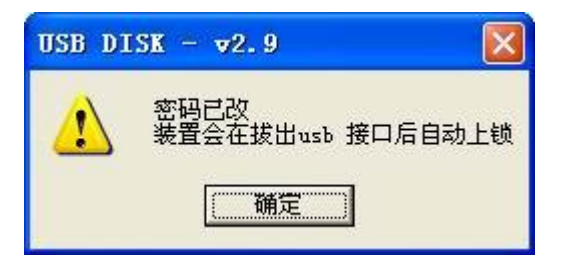

提示您当拔除魔盘时将自动加锁。

6) 当您正确设置了密码后,"密码状态"栏将显示"是"提示密码功能已打开。

注意: 当您拔除魔盘然后再插入后, 魔盘将自动被加锁。这时访问魔盘将出现如下提示对话框(提示内容根据操作系统会有一些不同):

| 插入藏盘 |               |    |
|------|---------------|----|
| 9    | 请将磁盘插入驱动器 Η:. |    |
|      |               | 取消 |

如果此时运行 USB Disk Pro 软件,"装置状态"栏将显示"锁定"。

| USB DISK Pro | v2.9 - |
|--------------|--------|
|              | 修改密码   |
|              | 取消密码   |
| 表直认论: 现化     | 解除锁定   |

# 5.2.4 修改密码

- 1) 如果您曾经设置了密码,可以通过点击"修改密码"按钮改变密码;
- 2) 输入旧密码;
- 3) 输入新密码;
- 4) 重新输入新密码;
- 5) 如果想修改密码提示可以点击"密码提示"按钮,否则密码提示会保存上一次的设置值;

| USB DISK - v2.9 |                    |
|-----------------|--------------------|
| 旧密码(16 字符):     | *****              |
| 新密码(16 字符):     | <b>****</b>        |
| 再次输入密码(16字符):   | [ <del>*****</del> |
| 密码提示(32字符):     | Special character? |
| □ 显示密码          | 应用取消               |

选中"显示密码"可以在您输入密码时显示出密码。

# 5.2.5 取消密码

1) 如果您不想使用密码保护功能,可以点击"取消密码"按钮;

| USB DISK Pro | v2.9 - |
|--------------|--------|
|              | 修改密码   |
|              | 取消密码   |
|              | 解除锁定   |
|              | 「美闭」   |

2) 输入您的密码

| USB DISK - √2.9                    |          |                         |
|------------------------------------|----------|-------------------------|
| 请输入密码:<br><u>*******</u><br>□ 显示密码 | OK<br>取消 | USB DISK - マ2.9<br>取消密码 |

**警告:** 

如果您六次输入错误密码,程序将自动格式化魔盘,魔盘上的所有数据将丢失!

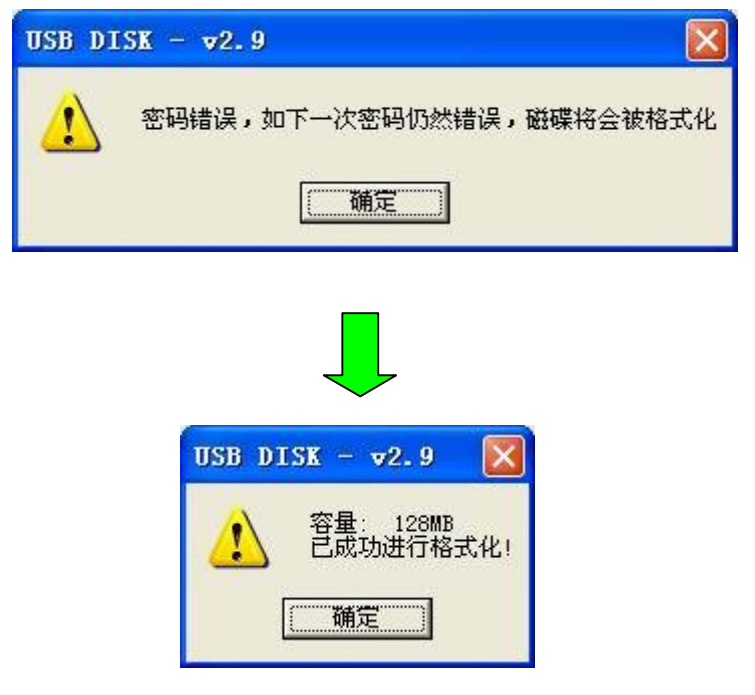

## 5.2.6 魔盘解锁

1) 如果你设置了密码,在访问加密盘时必须先解锁(输入密码),点击"解除锁定"按钮。

| USB DISK Pro - v | 2.9 |      |
|------------------|-----|------|
| USB DISK Pro     |     | v2.9 |
| <u> </u>         | 是   | 修改密码 |
| 出吗伙心             |     | 取消密码 |
| ● 表直状念:          |     | 解除锁定 |
| 密码提示             |     | 关闭   |

2) 输入密码

| USB DISK - <b>v</b> 2.9       |          |                                           |
|-------------------------------|----------|-------------------------------------------|
| 请输入密码:<br>123456789<br>☞ 显示密码 | OK<br>取消 | USB DISK - v2.9 🔀<br>USB DISK 可用<br>() 确定 |

# 警告:

如果您六次输入错误密码,程序将自动格式化魔盘,魔盘上的所有数据将丢失!

# 5.2.7 密码提示

1) 输入密码提示(最长32个字符)

| USB DISK - v2.9 |          |
|-----------------|----------|
| 旧密码(16 字符):     |          |
| 新密码(16 字符):     | Hello123 |
| 再次输入密码(16 字符):  | Hello123 |
| 密码提示(32字符):     | What ?   |
| ☞ 显示密码          | 应用取消     |

或

| USB DISK $- \sqrt{2}$ .9 |                    |
|--------------------------|--------------------|
| 旧密码(16 字符):              | Hello123           |
| 新密码(16 字符):              | ~!@#\$%^&*(        |
| 再次输入密码(16 字符):           | ~!@#\$%^&*(        |
| 密码提示(32字符):              | Special charactor? |
| ☞ 显示密码                   | 应用取消               |

2) 如果忘记密码就可以通过点击"密码提示"得到提示,如下图所示:

| USB DISK Pro -     | v2.9           |           |  |
|--------------------|----------------|-----------|--|
| USB DISK Pro-      |                | v2.9 _    |  |
| 密码状态: 「<br>装置状态: 「 | 是              | 修改密码      |  |
|                    |                | 取消密码      |  |
|                    | true           | 解除锁定      |  |
| 密码提示               |                | 关闭        |  |
|                    |                |           |  |
| USB DIS            | 5K - v2.9      |           |  |
| ?                  | 您的提示:Special c | haractor? |  |
|                    | 備定             |           |  |

6 附录

技术规范: 说明 条目 带 USB 接口的 IBM PC 及兼容机、笔记本计算机等 硬 件 操作系统 Windows 98/SE, Windows Me, Windows 2000, Windows XP 驱动程序 仅在Windows 98/SE 系统下需要安装驱动程序 电 源 USB 总线供电(4.5V~5.5V) 容量\*\* 64MB/128MB/256MB/512MB 主机接口 Universal Serial Bus 1.0/1.1/2.0 (USB 1.0/1.1/2.0) <u>工作电流\*</u> 等待状态电流\* < 150mA < 300 µ A L E D 指示灯闪烁,表示正在进行读写数据 L E D 指示灯灭,表示可以安全从系统中拔出 LED 指示灯 传输速率\* 480Mb/S(实际速率与计算机配置有关) -20°C ~ +60°C -30°C ~ +70°C 工作环境温度\* 存放温度\* 运行相对湿度\* 5% ~ 95% 存放相对湿度\* 1% ~ 98%

\* 这是理论数值,仅供参考。

\*\* 由于闪存芯片特性及文件格式管理需要,实际可用存储容量可能会略少于理论数值。 实际容量以产品具体型号为准。